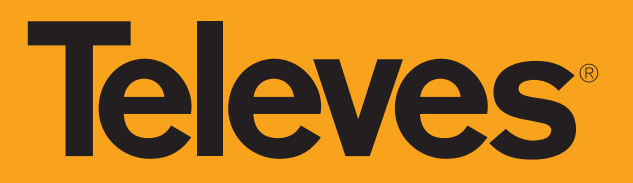

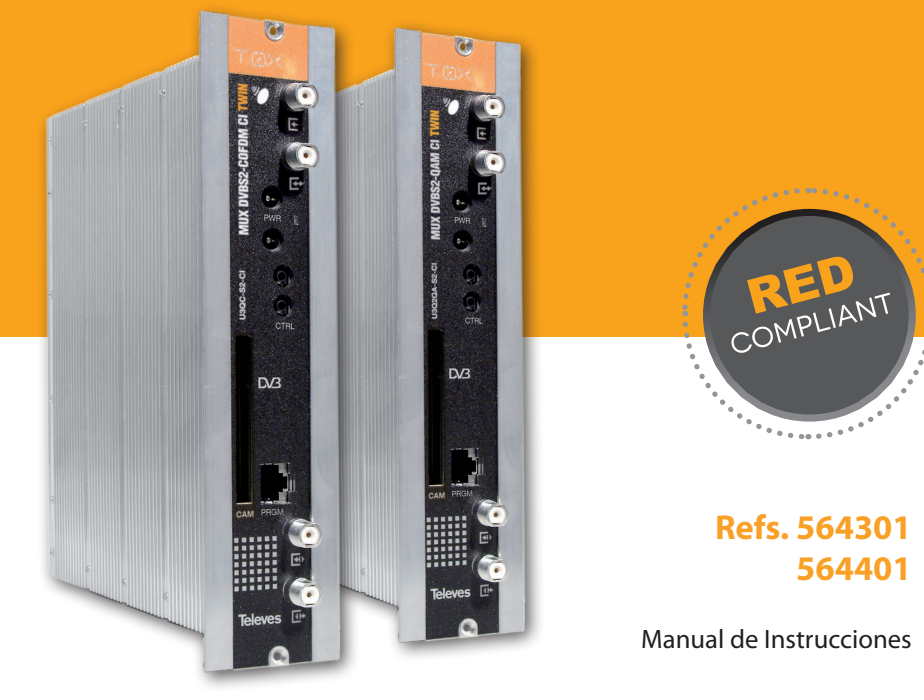

MUX DVBS2 - COFDM CI Twin MUX DVBS2 - QAM CI Twin

# **Televes**

# MUX DVBS2 - QAM/COFDM CI Twin

# Índice

| 1. | Características técnicas       |                         |    |  |  |  |
|----|--------------------------------|-------------------------|----|--|--|--|
| 2. | Descripción de referencias     |                         |    |  |  |  |
| 3. | Mont                           | aje                     | 8  |  |  |  |
|    | <b>3.1.</b> N                  | /ontaje en libro        | 8  |  |  |  |
|    | <b>3.2.</b> N                  | /lontaje en rack 19″    | 9  |  |  |  |
| 4. | Descr                          | ipción de elementos     | 10 |  |  |  |
|    | 4.1.                           | Introducción            | 10 |  |  |  |
|    | 4.2.                           | Fuente de alimentación  | 11 |  |  |  |
|    | 4.3.                           | Central amplificadora   | 12 |  |  |  |
|    | 4.4.                           | Programador universal   | 13 |  |  |  |
| 5. | Instru                         | icciones de uso         | 14 |  |  |  |
|    | 5.1.                           | Menú normal             | 14 |  |  |  |
|    | 5.2.                           | Menú extendido          | 19 |  |  |  |
|    | 5.3.                           | Grabación de parámetros | 23 |  |  |  |
| 6. | Contr                          | ol del dispositivo      | 23 |  |  |  |
| 7. | Ejemplo de aplicación          |                         |    |  |  |  |
| 8. | Normas para montaje en rack 2  |                         |    |  |  |  |
| 9. | Normas para montaje en cofre 2 |                         |    |  |  |  |

# Importantes instrucciones de seguridad

Condiciones generales de instalación

- 1. Lea las instrucciones.
- 2. Conserve estas instrucciones.
- 3. Preste atención a todas las advertencias.
- 4. Siga todas las instrucciones.
- 5. No utilice este aparato cerca del agua.
- 6. Limpie la unidad sólo con un paño seco.
- 7. No bloquee las aberturas de ventilación. Realizar la instalación de acuerdo con las instrucciones del fabricante.
- 8. No la instale cerca de fuentes de calor tales como radiadores, registros de calor, estufas u otros aparatos (incluyendo amplificadores) que produzcan calor.
- 9. Utilice solamente los aditamentos/accesorios especificados por el fabricante.
- 10. Use únicamente la carretilla, plataforma, trípode, soporte o tableros especificados por el fabricante, o vendidos con el aparato. Cuando se usa una carretilla, tenga cuidado al mover el conjunto carretilla/aparatos para evitar lesiones en caso de vuelco.
- 11. Solicite todas las reparaciones a personal de servicio cualificado. Solicite una reparación cuando el aparato se haya dañado de cualquiera forma, como cuando el cable de red o el enchufe están dañados, se ha derramado líquido o han caído objetos dentro del aparato, el aparato ha sido expuesto a la lluvia o humedad, no funciona normalmente, o haya sufrido una caída.

#### Atención

 El aparato no debe ser expuesto a caídas o salpicaduras de agua. No situar objetos o recipientes llenos de líquidos, como vasos, sobre o cerca del aparato. Instalación segura

- No situar el equipo cerca de fuentes de calor o en ambientes de humedad elevada.
- No situar el equipo donde pueda estar sometido a fuertes vibraciones o sacudidas.
- Deje un espacio libre alrededor del aparato para proporcionar una ventilación adecuada.
- No situar sobre el aparato fuentes de llama desnuda, tales como velas encendidas.

#### Simbología

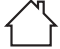

Equipo diseñado para uso en interiores.

**C E** lequipo cumple los requerimientos del marcado CE.

Por la presente, Televés S.A.U. declara que el tipo de equipo radioeléctrico "MUX DVBS2 - QAM CI / MUX DVBS2 - COFDM CI" es conforme con la Directiva 2014/53/UE. El texto completo de la declaración UE de conformidad está disponible en la dirección Internet siguiente: https://doc.televes.com.

Santiago de Compostela, A Coruña. Spain

www.televes.com

# 1. Características técnicas

# 1.1. MUX DVBS2-COFDM CI Twin ref. 564301, MUX DVBS2-QAM CI Twin ref. 564401

|                          | Frecuencia de                      | entrada     | MHz                     | 950 - 2150                               | Pérdidas de pa                   | aso (tip.) | dB                 | < 1,5                                   |
|--------------------------|------------------------------------|-------------|-------------------------|------------------------------------------|----------------------------------|------------|--------------------|-----------------------------------------|
|                          | Velocidad de s                     | ímbolo      | Mbaud                   | 2 - 45                                   | Madulación                       | DVB-S2     |                    | QPSK, 8PSK                              |
|                          | Pasos de frecue                    | encia       | MHz                     | 1                                        | Modulación                       | DVB-S      |                    | QPSK                                    |
| Desmodulador<br>Satélite | Conectores de<br>entrada y salida  |             | tipo                    | "F" hembra                               | FEC interno                      |            | LDPC               | 9/10, 8/9, 5/6, 4/5, 3/4, 2/3, 3/5, 1/2 |
|                          | Impedancia de                      | entrada     | ohm                     | 75                                       | FEC externo                      |            |                    | Bose-Chaudhuri-Hocquenghem              |
|                          | Alimentación LNB                   |             | Vdc/KHz                 | 13-17- OFF / 22KHz (ON-OFF)              | Factor de roll-off               |            | %                  | 20, 25, 35                              |
|                          | Selección satélite (DiSEqC)        |             |                         | A, B, C, D                               | R.O.E. entrada (min.) dB         |            | dB                 | 10                                      |
|                          | Formato de mo                      | odulación   | QAM                     | 16, 32, 64, 128, 256                     | Scrambling                       |            |                    | DVB ET300429                            |
| Modulador                | Velocidad de símbolo               |             | Mbaud                   | 1 - 7,2 (selec.)                         | Interleaving                     |            |                    | DVB ET300429                            |
| QAM<br>(Ref 564401)      | Factor de roll-off %               |             | %                       | 15                                       | Ancho de banda (max.) MHz        |            | MHz                | 8,3                                     |
| (1101)                   | Código de bloque                   |             | Reed Solomon (188, 204) | Espectro de sa                           | Espectro de salida (selec.)      |            | Normal / Invertido |                                         |
|                          | Formato de modulación              |             |                         | QPSK, 16QAM, 64QAM                       | Scrambling                       |            |                    | DVB ET300744                            |
| Modulador                | Intervalo de guarda                |             |                         | 1/4, 1/8, 1/16, 1/32                     | Interleaving                     |            |                    | DVB ET300744                            |
| (Ref 564301)             | FEC                                |             | 1/2, 2/3, 3/4, 5/6, 7/8 | Cell_id                                  |                                  |            | Seleccionable      |                                         |
| (11011 30 130 1)         | Ancho de banda                     |             | MHz                     | 6, 7, 8                                  | Espectro de salida (selec.)      |            |                    | Normal / Invertido                      |
|                          | Frecuencia sali                    | da (selec.) | MHz                     | 46 - 862                                 | Pérdidas de pa                   | aso (tip.) | dB                 | < 1,5                                   |
|                          | Pasos de                           | 564401      |                         | 250                                      | Pérdidas de retorno (tip.)       |            | dB                 |                                         |
| Salida RF                | frecuencia                         | 564301      | KHz                     | 166 - 125<br>(seleccionable por usuario) |                                  |            |                    | > 10                                    |
|                          | Nivel máximo<br>de salida (selec.) |             | dBµV                    | 85 ±5                                    | Conectores de<br>entrada y salic | a<br>la    | tipo               | "F" hembra.                             |
|                          | Atenuación (progr.)                |             | dB                      | > 15                                     | Impedancia d                     | e salida   | ohm                | 75                                      |

| General | Consumos 24Vdc<br>(con señal)* | mA | 530 (564301) 540 (564401) => sin alimentar LNB ni CAM insertada<br>630 (564301) 640 (564401) => sin alimentar LNB con CAM insertada<br>880 (564301) 890 (564401) => un LNB activado con CAM insertada |
|---------|--------------------------------|----|----------------------------------------------------------------------------------------------------|
|         |                                |    | 1130 (564301) 1140 (564401) => alimentando 2 LNBs con CAM insertada                                                                                                    |
|         | Indice de protección           |    | IP20                                                                                                    |

\* Consumos medidos con señal de entrada. Los consumos de CAM y LNB indicados son máximos, dependen en todo caso de la CAM y LNB de cada instalación. Las características técnicas descritas se definen para una temperatura ambiente de 45°C (113°F). Para temperaturas superiores se utilizará ventilación forzada.

# 1.2. Características técnicas Centrales

|         | Rango de frecuencia        | MHz         | 46 862              | Conector          | tipo  | "F"      |
|---------|----------------------------|-------------|---------------------|-------------------|-------|----------|
| Central | Ganancia                   | dB          | 44 ± 2,5            | Alimentación      | V==== | 24       |
| 5575    | Margen de regulación       | dB          | 20                  | Consumo a 24 V=== | mA    | 450      |
|         | Tensión de salida (60 dB)  | dBµV        | 105 (42 CH CENELEC) | Toma de test      | dB    | -30      |
|         | Rango de frecuencia (1)    | MHz         | 87 1006             | Conector          | tipo  | "F"      |
|         | Ganancia <sup>(1)</sup>    | dB          | 30 40 (selec.)      | Alimantación      | ٧~    | 99 - 253 |
| Central | Tensión máx. de salida (1) | dBµV (tip.) | 129 (DIN 45004B)    | Alimentación      | Hz    | 50 - 60  |
| 451203  | Rango de frecuencia (2)    | MHz         | 5 65                | Potencia máxima   | W     | 16       |
|         | Ganancia <sup>(2)</sup>    | dB (tip.)   | 283                 | Toma de test      | dB    | -20      |
|         | Tensión máx. de salida (2) | dBµV (tip.) | 118 (DIN 45004B)    |                   |       |          |

(1) Canal principal (2) Canal retorno (activo/pasivo)

| Fuente<br>alimentación | Tensión / frecuencia<br>de entrada | V~ / Hz | 196 - 264 / 50-60 | Corriente máxima total<br>(salida1 + salida2) | А | 5 (24V===) |
|------------------------|------------------------------------|---------|-------------------|-----------------------------------------------|---|------------|
| 5629                   | Tensión de salida                  | V====   | 24                | Corriente máx. por salida                     | А | 4 (24V===) |

# 1.4. Diagrama de bloques

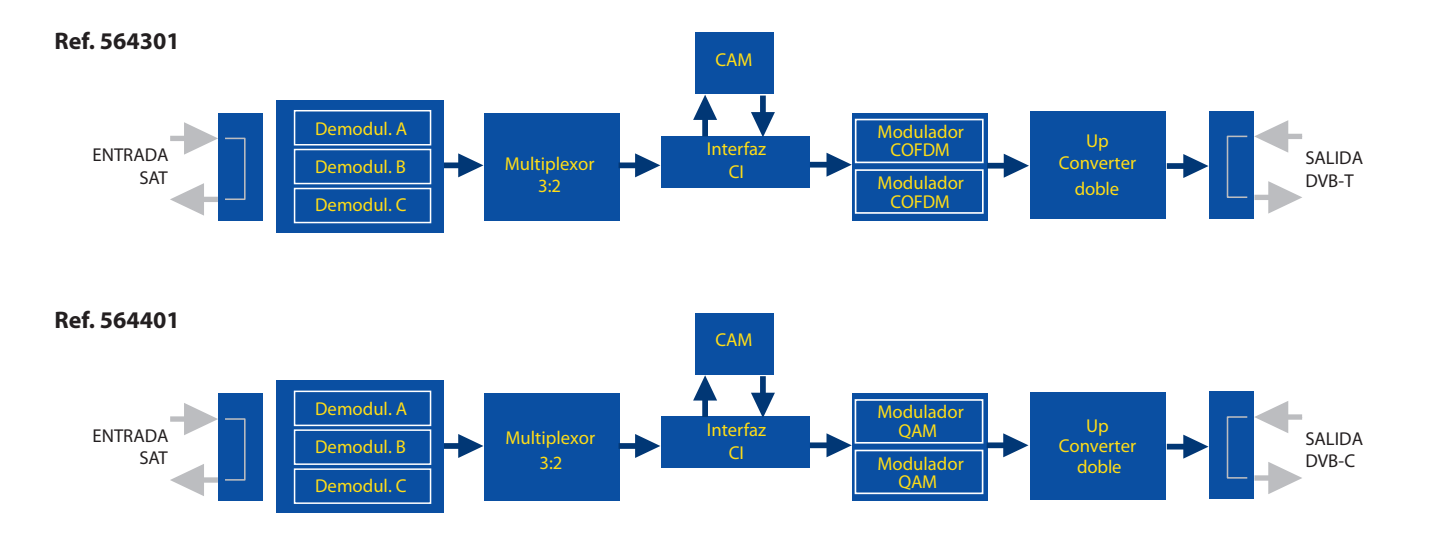

Televes

7

# 2. Descripción de referencias

| 564301 | T-0X DVBS/S2-COFDM CI MUX 3TP (2SAT): 2C   |
|--------|--------------------------------------------|
| 564401 | T-0X DVBS/S2-QAM CI MUX 3TP (2SAT): 2C     |
| 5575   | Amplificador Banda Ancha 44dB 120dBµV T-0X |
| 451203 | Amplificador MATV c/Ret.                   |
| 5559   | CDC-IP T-0X                                |
| 555911 | T.0X CDC IP/3G                             |
| 5629   | Fuente alimentación 24V/5A T-0X            |

| Programador Universal                   |  |  |  |  |  |
|-----------------------------------------|--|--|--|--|--|
| eta T-0X L=50 cm                        |  |  |  |  |  |
| o rack 19″                              |  |  |  |  |  |
| e ventilado 7 módulos T.0X              |  |  |  |  |  |
| e ventilado 4 módulos T.0X              |  |  |  |  |  |
| a adaptadora conector F con condensador |  |  |  |  |  |
| a adaptadora conector F                 |  |  |  |  |  |
| 5673 Placa suplemento 50 mm             |  |  |  |  |  |
|                                         |  |  |  |  |  |

**Televes** 

9

# 3. Montaje

# 3.1. Montaje en libro

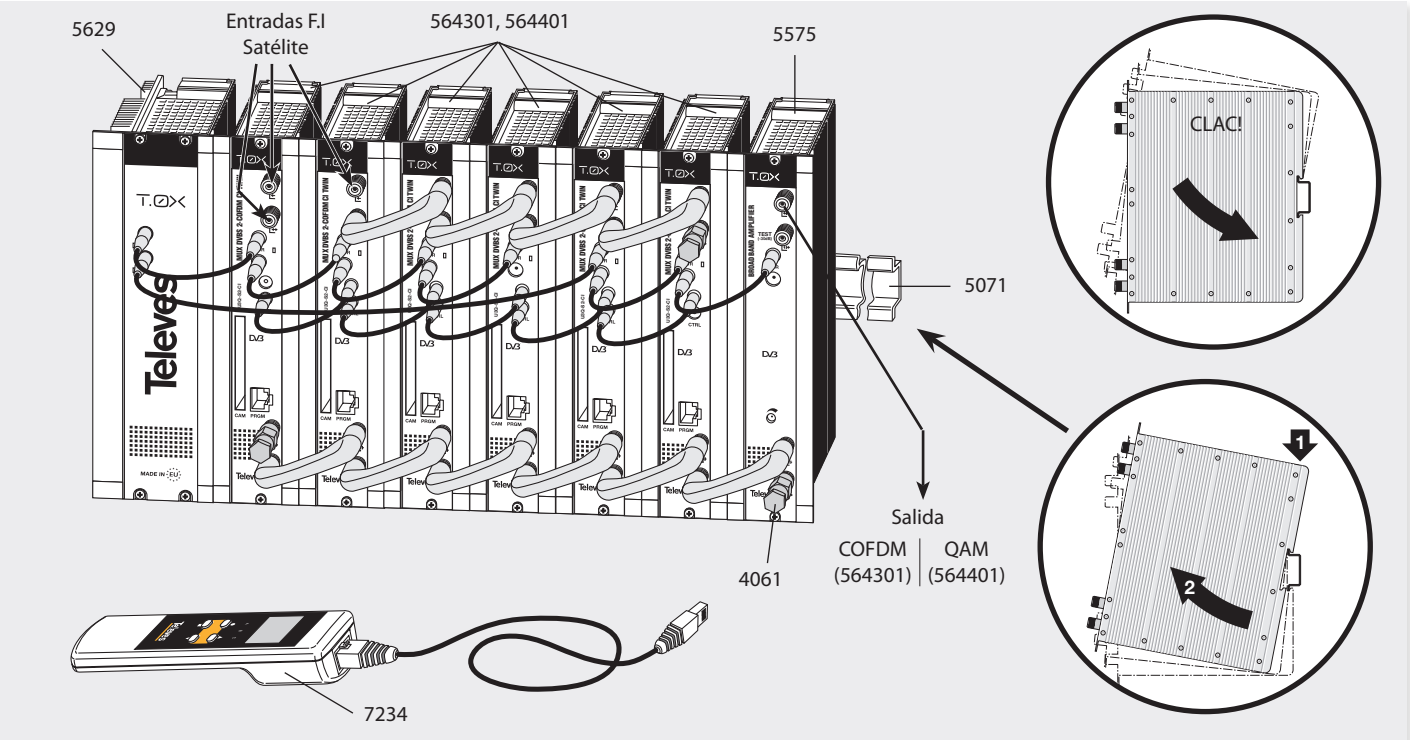

NOTA: Se recomienda utilizar ambas salidas de la fuente, equilibrando el consumo. Por ejemplo, 4+3 o 3+4 módulos.

3.2. Montaje en Rack 19"

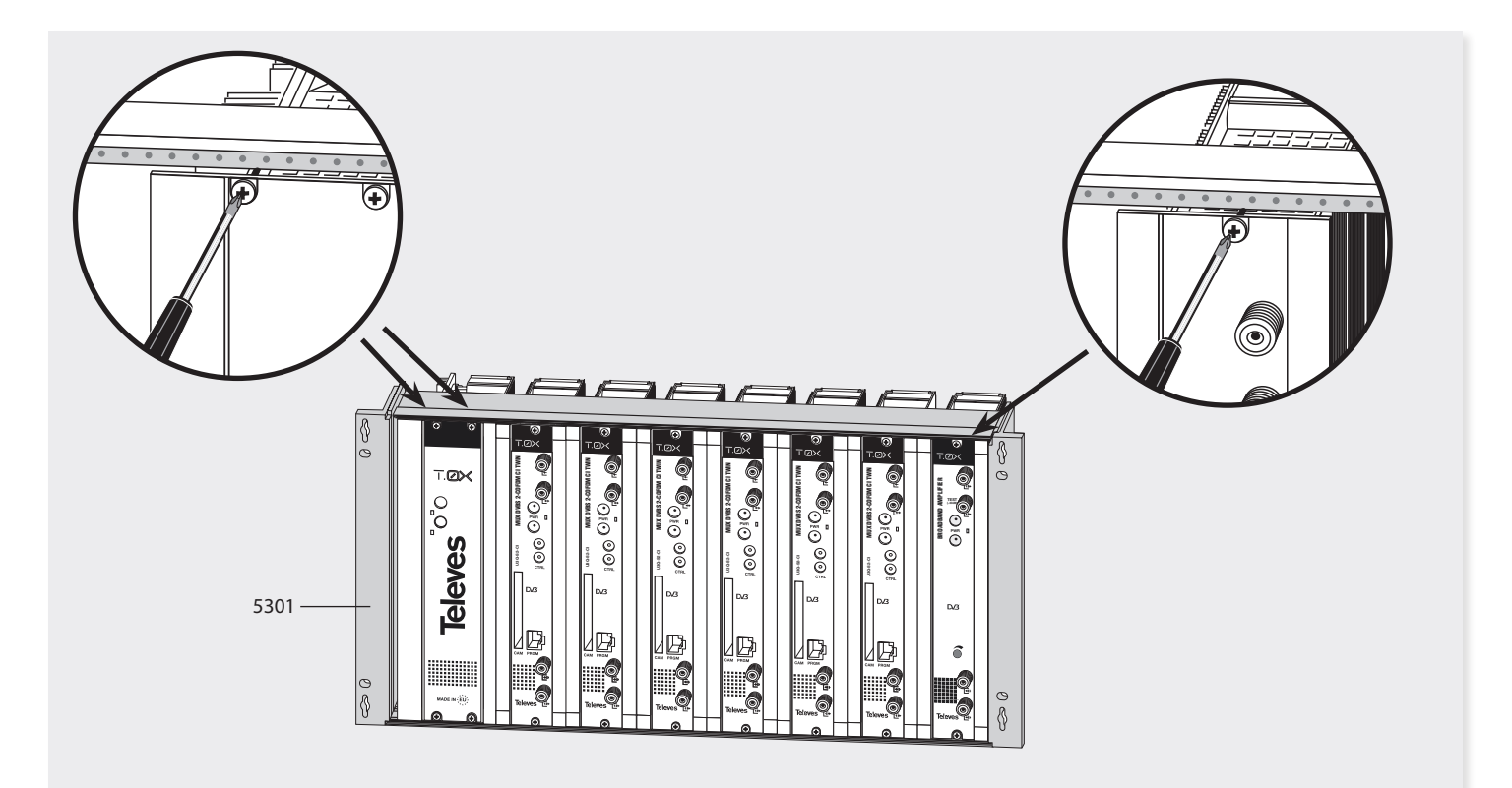

**Televes**<sup>®</sup>

11

# 4. Descripción de elementos

# 4.1. DVBS2 - COFDM CI Twin (564301) / DVBS2 - QAM CI Twin (564401)

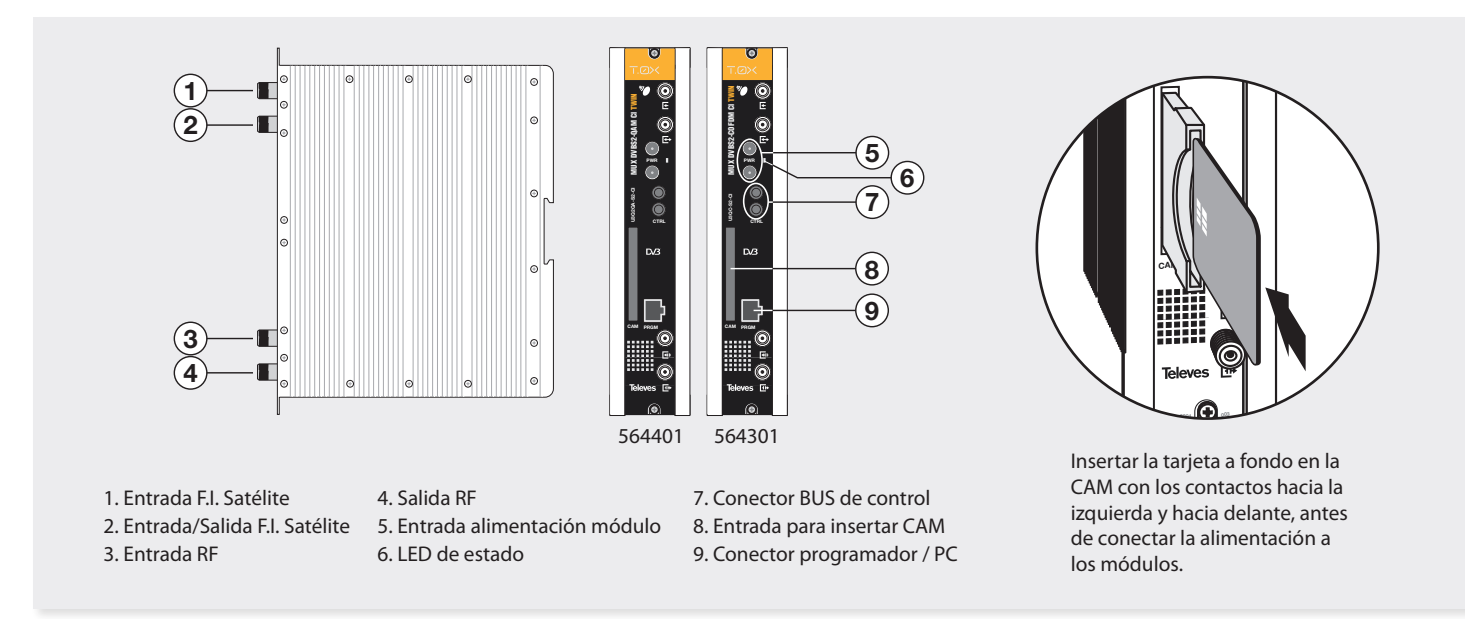

El multiplexor puede demodular hasta tres señales DVBS o DVBS2 procedentes de una o dos entradas de FI. El usuario selecciona qué servicios desea transmodular en cada una de las dos salidas disponibles. Se crean así dos flujos de transporte que son modulados en formato QAM (564401) o COFDM (564301) y convertidos a sus respectivos canales de salida utilizando un *up-converter* ágil.

Adicionalmente se incorpora una ranura *Common Interface* para la inserción de un módulo de acceso condicional (CAM) para permitir el desembrollado de servicios. Mediante el programador universal (ref. 7234) o el TSuite, se realiza la programación de los parámetros de funcionamiento del multiplexor (frecuencias de entrada y salida, formato de modulación y adaptación de servicios principalmente).

# 4.2. Fuente de alimentación

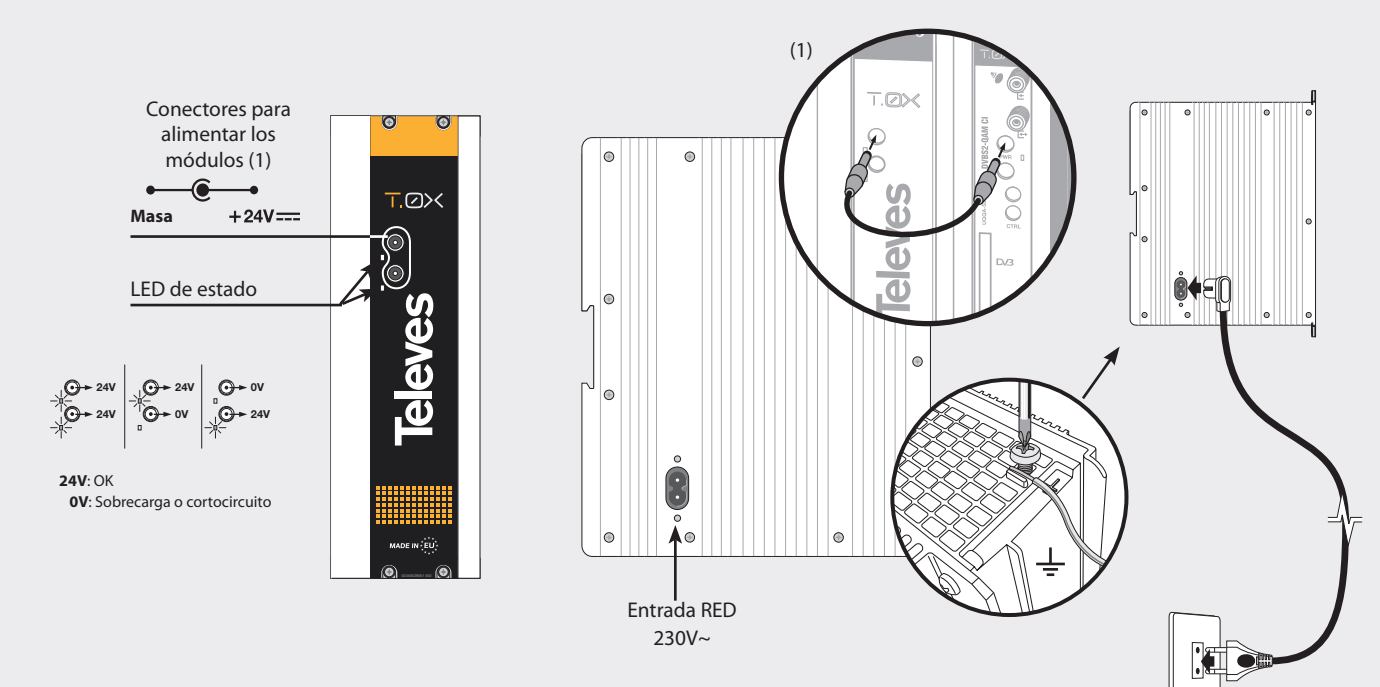

- **NOTA:** La fuente de alimentación puede alimentar hasta un máximo de 7 módulos con CAM, con sólo 2 alimentaciones de LNB activadas, repartidas en cualquiera de los módulos.
  - Al insertar la CAM el consumo puede incrementarse en unos 70mA como valor medio, ya que puede variar desde 20mA hasta 100mA en función de la CAM. Cada alimentación de LNB activada incrementa sobre 250mA el consumo, dependiendo del LNB.
  - Es necesario utilizar ambas salidas de la fuente cuando el consumo en una de ellas supera los 4A (máxima corriente en cada salida).

# 4.3. Central amplificadora

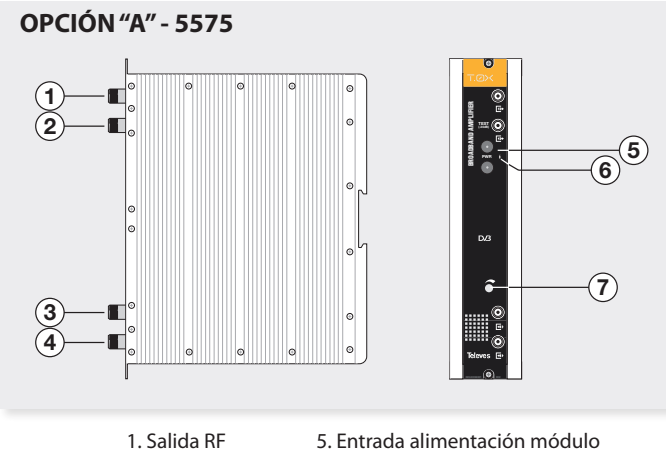

- 2. Toma Test
- 3. Entrada RE
- 4. Entrada RE
- 6. I FD de estado

7. Atenuador

Dispone de dos conectores de entrada de señal, para permitir la mezcla de los canales suministrados por dos sistemas. Si se utiliza sólo una de las entradas, se recomienda cargar la entrada no utilizada con una carga de 75 ohm, ref. 4061. Dispone de un conector de salida y una toma de Test (-30dB) situadas en la parte superior del panel frontal.

La alimentación se realiza a 24V, a través de un latiguillo igual al utilizado para la alimentación de los otros módulos del sistema.

#### OPCIÓN "B" - 451203

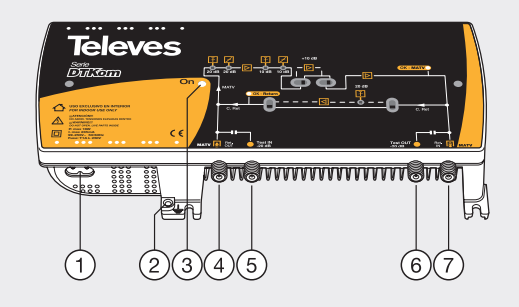

- 1. Entrada alimentación red (99-253V~ 50/60 Hz)
- 2. Conexión para toma de tierra
- 3. LED de encendido
- 4. Entrada MATV
  - Salida canal de retorno
- 5. Test entrada MATV
- 6. Test salida MATV
- 7. Salida MATV Entrada canal de retorno

La central amplificadora realiza la amplificación de los canales suministrados, cubriendo el margen de frecuencias correspondiente.

# 4.4. Programador Universal PCT 5.0

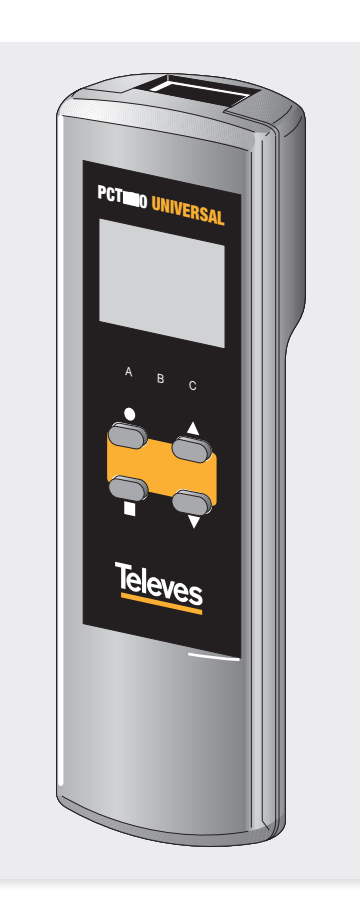

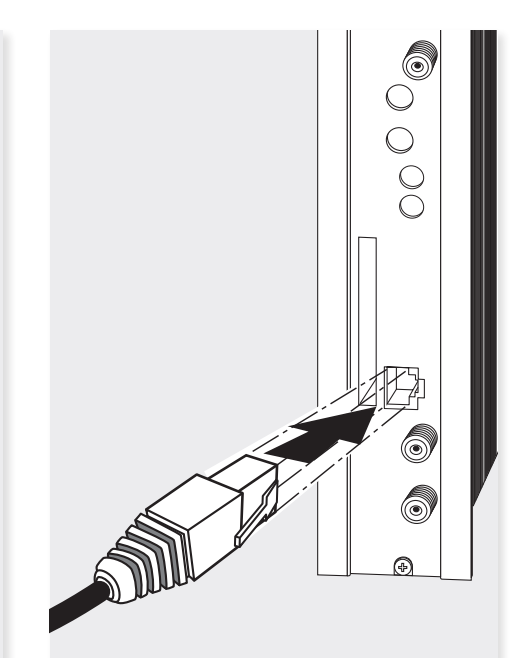

El programador consta de 4 teclas:

- (pulsación corta) Selección de parámetro (posicionamiento del cursor).
- ▲-▼ Modificación del parámetro (incremento/ decremento) apuntando por el cursor (parpadeante).
- (pulsación corta) Cambio de menú o reseteo de parámetros en ciertos menús.
- (pulsación larga) Cambio entre menús principales y extendidos o reseteo de parámetros en ciertos menús.
- (pulsación larga) Grabado de configuración en memoria.
- + ▲ Menú de clonado.
- $\blacksquare + \bullet + \blacktriangle$  Aumentar el contraste de la pantalla.
- + + ▼ Disminuir el contraste de la pantalla.

# 5. - Instrucciones de uso

Insertar el programador en el conector frontal de programación del módulo ("PRGM"). Aparecerá en primer lugar la versión de firmware del programador:

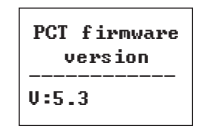

A continuación se muestra la versión de firmware del multiplexor:

Version Firmware Unidad: 2.01

### 5.1. Menú Normal

# a. Menú de Entrada

El multiplexor consta de 3 demoduladores (señalizados como **A**, **B** y **C** en los menús). La señal a demodular proviene de uno o de los dos conectores 'F' de entrada, ya que la segunda entrada se puede configurar como "*loop-through*" de la primera o como entrada independiente (ver menú 5.2.b). En este último caso, el demodulador **A** recibe la señal del conector 1, mientras que los demoduladores **B** y **C** reciben la señal del segundo conector. El multiplexor tiene dos alimentaciones para LNB independientes en el caso de estar configurado como doble entrada, así como selección de satélite mediante comandos DISEqC.

El primer menú principal permite seleccionar la **frecuencia de entrada**, y la **velocidad de símbolo** de cada uno de los 3 canales de entrada.

| A⊩ENTRADA    |
|--------------|
| Frec:1922MHz |
| 27.500 Kbaud |
| Activada     |

Para realizar una modificación se deberá pulsar la tecla  $\bullet$  hasta que el parámetro deseado parpadee. Seguidamente se podrá modificar dicho campo mediante las teclas  $\blacktriangle$  y  $\blacktriangledown$ .

El rango de valores permitidos para la frecuencia de entrada es **950-2150 MHz**, mientras que para la

velocidad de símbolo el rango es de **2 a 45 Mbaud**. La detección de DVBS o DVBS2 es automática.

Estos parámetros sólo serán efectivos cuando se selecciona la opción 'Activada'. Si se cambia de 'Activada' a 'Desactivada' la entrada no será tenida en cuenta.

Cuando la entrada seleccionada esté enganchada, se mostrará un símbolo a la derecha del texto EN-TRADA, según la figura siguiente:

> A►ENTRADA ● Frec:1922MHz 27.500 Kbaud Activada

En caso de "corto" en el conector de entrada (en cualquier alimentación de LNB habilitada) parpadea el led del frontal del módulo hasta que desaparezca esta condición.

# b. Menú de modulación QAM (solo ref. 564401)

El siguiente menú principal permite seleccionar, para cada una de las dos salidas, los parámetros de la modulación QAM de salida:

| 1►QAM |         |
|-------|---------|
| Mod:  | 256QAM  |
| IQ:   | normal  |
| Baud: | 6.900Mb |
|       |         |

Los parámetros seleccionables en este menú y sus posibles valores son los siguientes:

- Para el orden de **modulación QAM** las posibles opciones son: 16QAM, 32QAM, 64QAM, 128QAM y 256QAM.
- El parámetro IQ es la selección del formato de modulación y se puede escoger "normal" o "inversión".
- **Nota**: El ancho de banda necesario dependerá del número de servicios presentes en la salida (los seleccionados como ON o DCY, ver menú de servicios). Se podrá seleccionar un valor entre 1.000 y 7.200 Mb.

# b1. Menú de modulación COFDM 1 (solo ref. 564301)

En el siguiente menú principal se puede seleccionar, para cada una de las dos salidas 1 ó 2:

- Ancho de banda de modulación 6, 7 u 8 MHz.
- Orden de la modulación: QPSK, 16QAM, 64QAM.
- Intervalo de guarda GI (1/4, 1/8, 1/16, 1/32) y FEC (1/2, 2/3, 3/4, 5/6, 7/8).

b2. Menú de modulación COFDM 2 (solo ref. 564301)

1►COFDM 8MHz 640AM

GI:1/8

FEC:3/4

En este menú se permite seleccionar para cada una de las dos salidas:

- Parámetro **cell\_id** (identificador de celda) de la modulación COFDM.
- Modo normal/invertido de la salida COFDM:

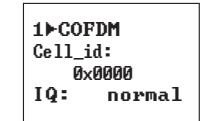

# c. Menú salida

El siguiente menú principal muestra la **frecuencia** o canal de salida, el control del nivel y la selección del **modo** de salida para cada una de las salidas.

2⊳SALIDA Ch:C21 (474.000MHz) Niv:99 Norm. 2⊧SALIDA Frec:474.000 Nivel: 99 Salida:Norm.

Para modificar un parámetro se deberá pulsar la tecla  $\bullet$  hasta que el parámetro deseado parpadee. Seguidamente se podrá modificar dicho campo mediante las teclas  $\blacktriangle$  y  $\blacktriangledown$ .

El rango de frecuencia de salida es 46-862 MHz. El control de nivel de salida puede seleccionarse entre 00 y 99.

Los posibles valores del modo de salida son:

- Norm: Modo normal de salida
- CW: Modo Continuous Wave. Se genera una portadora en la frecuencia seleccionada.
- **OFF**: No se genera ninguna salida.
- NULL: Se genera una modulación con paquetes nulos.

# d. Menú Identificadores

Puesto que cada uno de los *transport stream* de salida se conforma a partir de 3 de entradas, será necesario especificar los identificadores del mismo. En este menú el usuario especifica los valores deseados para el *transport\_stream\_id(ts\_id)*, *network\_id (n\_id)* y *original network id(on\_id)*.

1▶IDs ts\_id:0x04fc n\_id: 0x055f on\_id:0x055f

# e. Menú servicio

En este menú se muestra la **lista de servicios** de los *transport stream* de entrada. Cada vez que el usuario selecciona un nuevo transporte de entrada, la unidad realiza una búsqueda de los servicios. Durante ese proceso la unidad mostrará el siguiente mensaje, indicando el número de servicios encontrados:

#### **A**►SERVICIO

#### Scanning:003

Una vez terminada la búsqueda aparece la lista con los servicios encontrados. Cada servicio formará parte de una lista con los servicios totales encontrados en los tres canales de entrada. La información disponible en esta pantalla es la siguiente:

| A⊩SERU  | i⊧i   |
|---------|-------|
| 7∕56    | 23∕50 |
| PLANETE | NO    |
| LIMIT   | ON1   |

- Identificador de la entrada a la que pertenece el servicio: A, B o C.
- Estado de embrollado del servicio a la entrada y a la salida del módulo. Cuando el servicio está a OFF o ON, sólo se pinta un estado, correspondiente a la entrada. Cuando el servicio se configura como DCY, se indica el estado antes y después de pasar por la CAM.

Adicionalmente se indica, en la esquina superior derecha, el estado (embrollado o en claro) del servicio, a la entrada para los servicios a ON y DCY:

- <sup>9</sup> Servicio encriptado en la entrada (No pasa a la salida (OFF) o sale sin pasar por la CAM (ON)).
- $\Delta$  Servicio libre en la entrada (No pasa a la salida (OFF) o sale sin pasar por la CAM (ON)).
- $\Delta \succ \Delta$  Servicio libre en la entrada y libre en la salida (configurado como DCY).
- I ► △ Servicio encriptado en la entrada y libre en la salida (configurado como DCY).

- <sup>1</sup> > <sup>1</sup> Servicio encriptado en la entrada y la salida (configurado como DCY).
- **Orden del servicio** en la lista y número total de servicios encontrados en todas las entradas (En la figura 7/56 indica que es el índice 7 de una lista de 56 servicios en total).
- Estadísticos. Valor de la ocupación de este servicio en la salida y porcentaje libre.
   Se representa de la forma N/M (en la figura 23/50) donde:
- N: Capacidad de salida necesaria (ocupada si el servicio está habilitado) para transportar este servicio. Esto es, el porcentaje del *bitrate* total de salida que ocupa el servicio si se habilita su paso.
- M: Capacidad de salida actualmente libre, es decir, disponible para transportar nuevos servicios, teniendo en cuenta los servicios que ya se han añadido.

Este valor se actualiza al cambiar el estado de un servicio (si se cambia a ON se resta automáticamente su ocupación, a OFF se suma), para dar un valor estimativo del disponible antes de guardar la configuración. Se dice que es un valor estimativo porque se incrementa o decrementa en lo que ocuparía el servicio completo (sin tener en cuenta el filtrado de PIDs del submenú PIDs). Una vez grabada la configuración y reconfigurado el equipo, este valor será el real, que podrá variar ligeramente respecto al estimado.

**Nota**: cuando se sobrepasan los 100 servicios, se pinta de forma alternada la lista de servicios y la ocupación, por razones de espacio en el mando.

#### - Nombre del servicio

- **Estado de filtrado** del servicio: OFF, ON1, ON2, DCY1, DCY2
- ON1, ON2: el servicio pasa a la salida 1 ó 2 tal y como aparece en la entrada.
- OFF: No pasa a la salida
- DCY1, DCY2: El servicio pasa a la salida 1 ó 2 y además se solicita su desembrollado al módulo de acceso condicional si está disponible. Se mostrará un signo de admiración (!) en este estado, cuando por la posición en la que se sitúe la CAM sea imposible desencriptarlo. Si la CAM se sitúa en la salida 1 no se permitirá la opción DCY2.

Hay dos formas de moverse de un servicio a otro. En primer lugar situando el cursor  $\bullet$  en el nombre del servicio y utilizando las teclas  $\blacktriangle$  y  $\blacktriangledown$ , en cuyo caso se moverá al índice de servicio siguiente o anterior. Cuando se utiliza la tecla  $\blacktriangle$  desde el último servicio de una de las entradas automáticamente se muestra el primer servicio de la entrada siguiente y se modifica el identificador de la parte superior (A, B, C) para indicar siempre a que entrada pertenece el servicio actual.

También es posible acceder directamente a los servicios de una entrada concreta seleccionado el identificador de la entrada A, B o C y utilizando de nuevo las teclas  $\blacktriangle$  y  $\blacktriangledown$ .

De este modo siempre se accede al primer servicio de la entrada (con la tecla  $\blacktriangle$ ) o al último (con  $\nabla$ ),

de forma que una vez localizados los servicios de la entrada deseada es necesario situar el cursor en el nombre del servicio para poder acceder al resto de la lista.

Si alguna de las entradas no está disponible se mostrará el mensaje *Unlock* cuando se intente acceder a su lista de servicios.

| A⊩SERU |
|--------|
| Unlock |
|        |

### e1. Menú PIDs

Existe un menú avanzado "Menú PIDs" dentro del menú de servicios, al cual se accede pulsando durante más de 2 segundos la tecla de cursor . Esta es una opción de configuración avanzada para cada uno de los servicios, donde se muestra una lista con los PIDs que componen el servicio que se estaba visualizando en el menú normal. Debe utilizarse cuidadosamente y puede ser necesario conocer las características del transport stream de entrada para realizar una configuración adecuada. Esto es así porque los PIDs de un servicio pueden cambiar y si esto sucede los valores configurados en este menú pueden dejar de ser válidos y producirse comportamientos no deseados en la salida. Para volver al menú servicios se vuelve a mantener pulsado el cursor •.

Se accede a este menú con una pulsación larga de la tecla ● desde el menú de servicios.

Para volver al menú de servicios se repite la pulsación larga de la tecla  $\bullet$ .

Desde este menú puede actuarse a nivel de PID, seleccionando la acción a realizar con los PIDs de un servicio seleccionado.

Las principal utilidad de este menú es eliminar una cadena de audio (para aquellos servicios que disponen de más de un audio) u otra información del servicio (teletexto, datos privados...) de forma que se puede reducir la ocupación de salida y en caso de disponer de un módulo de acceso condicional puede reducirse la capacidad utilizada consiguiendo, en ocasiones, aumentar el número de servicios que se pueden desencriptar:

| A≻SID 29800 | B►SID 29805 |
|-------------|-------------|
| PID 1/5     | PID 3⁄5     |
| 160 *video  | 162 aspa    |
| DCY         | *DCY        |

La información disponible en este menú es la siguiente:

- **Identificador de la entrada** de la que procede el servicio (A, B, C).
- **Identificador del servicio** que se va a configurar (SID Service id).
- **Índice del PID** y número total de PIDs disponibles en el servicio (En los ejemplos 1/5 y 3/5).
- Identificador del PID (En los ejemplos 160 y 162).
- Descripción de la función de dicho PID.
- **Video**: Cadena de video del servicio. Se muestra en la pantalla como video.

- Audio: Cadena de audio. Se muestra como la letra a seguida de tres caracteres que proporcionan información adicional de ese audio, normalmente identifican el idioma pero no siempre es de esta forma. Por ejemplo a "spa" se le interpretará como audio en Español.
- **Otro**: Los PIDs que no se corresponden con video ni audio aparecen representados como otro.
- En algunos PIDs aparece un \*. Esto indica que dicho PID contiene la información de PCRs (*Program Clock Reference*).
- Estado de filtrado del PID: ON, OFF, DCY.

No todas las opciones están siempre disponibles. Si un servicio está a OFF todos sus PIDs estarán a OFF y no se podrá modificar este valor. Si un servicio está a ON podrá seleccionarse entre ON y OFF pero nunca DCY. La opción DCY sólo está disponible para servicios que están configurados como DCY. También debe tenerse en cuenta que los PIDs marcados con \* nunca podrán ponerse a OFF porque contienen la información de los PCRs del servicio que es imprescindible en la salida para la correcta descodificación.

- **ON**: Pasa la salida sin solicitar al módulo de acceso condicional su desencriptado.
- OFF: No pasa a la salida.
- DCY: Pasa a la salida y además se solicita su desembrollado al módulo de acceso condicional si está disponible.

## f. Menú Medidas 1

El siguiente menú proporciona una indicación de la **calidad de la señal** de entrada mediante una estimación de la *C/N* (dB) y del *link margin* (dB).

| A⊳MEDIDAS >><br>C∕N:14.1dB |
|----------------------------|
| L.M.: 7.7dB                |

## g. Menú Medidas 2

Este menú muestra los mensajes relacionados con la adaptación y eliminación de servicios configurada en el menú SERVICIOS para cada una de las dos salidas. Si todas las entradas se encuentran desenganchadas no aparecerá ningún mensaje. Los posibles mensajes que pueden aparecer en

esta pantalla son los siguientes:

 Ocupación: se presenta cuando la adaptación se está llevando a cabo sin errores y muestra al usuario el porcentaje de Bit Rate que se está ocupando a la salida. También se muestra el máximo alcanzado, el cual se puede resetear pulsando la tecla ●.

Los porcentajes de ocupación mostrados en esta pantalla son siempre porcentajes reales, es decir, sólo los derivados de la última grabación realizada por el usuario, en ningún caso se tiene en cuenta aquí el valor de ocupación "estimado" tras cambios de configuración sin guardar como se hace en "d. Menú servicio".

 - Desbordamiento: se muestra este mensaje cuando se detecta que los servicios seleccionados superan el *bitrate* disponible en la salida. El usuario deberá eliminar alguno de los servicios seleccionados para que el módulo funcione correctamente.

No se recomiendan valores de ocupación superiores al 85%. Esto es así porque la indicación de ocupación es una medida instantánea, si se supera este valor a causa de la variabilidad del *transport stream* de entrada es posible que se produzcan desbordamientos puntuales que degraden la calidad de imagen en la salida.

Este menú es sólo de lectura.

#### ES

# 5.2. Menú Extendido

Cuando se mantiene pulsada la tecla 

durante más de 3 segundos la unidad muestra una serie de menús de uso menos frecuente llamados menús extendidos, excepto en el caso de estar en el Menú Servicio (5.1.e) o Menú PIDs (5.1.e1), donde se alterna entre ellos.

# a. Menú de Configuración 1 (Ref. 564401)

El primer menú extendido permite la selección de dos parámetros:

- Dir CDC: Dirección de la unidad para ser controlada a través de un módulo Control de Cabecera (CDC).

Para que una cabecera pueda ser controlada remotamente cada dispositivo debe tener asignada una dirección única (1 a 254). Es responsabilidad del instalador asegurar que no existan dirección duplicadas en el bus de control.

- Modo de frecuencia/tablas de canales. Se puede seleccionar modo Frecuencia o, en caso de modo canal, una de las siguientes tablas de canales:

Russia (OIR)

South Africa

Ireland

Poland

Australia

- CCIR N.Z.Ind
- China Taiwan
- Chile M/N
- Italy
- France

N CONIT C ... ►CONFIG Div CDC: CCIR N.Z

# a. Menú de Configuración 1 (Ref. 564301)

El primer menú extendido permite la selección de tres parámetros:

- Dir CDC: Dirección de la unidad para ser controlada a través de un módulo Control de Cabecera (CDC).

Para que una cabecera pueda ser controlada remotamente cada dispositivo debe tener asignada una dirección única (1 a 254). Es responsabilidad del instalador asegurar que no existan dirección duplicadas en el bus de control.

- Selección del salto de frecuencia de salida para cada una de las dos salidas:
- 166KHz.
- 125KHz.
- Modo de frecuencia/tablas de canales. Se puede seleccionar modo Frecuencia o, en caso de modo canal, una de las siguientes tablas de canales:

# b. Menú de Configuración 2

CCIR N 7 Ind

Chile M/N

Italy

Dir CDC: 001

Step1:166KHz

CCIR N.Z.Ind

► CONFIG

France

China Taiwan

>>

Este menú permite seleccionar el número de entradas de la unidad, así como la alimentación de LNB v el comando DiSEgC para cada una de las entradas habilitadas.

Aunque el producto siempre dispone de 3 señales de entrada demoduladas (A, B y C), éstas pueden provenir de un único conector físico de entrada (en cuvo caso el segundo conector funciona como lazo de entrada) o de dos, en cuvo caso el reparto se realiza: entrada 1 al demodulador A, y entrada 2 a los demoduladores B y C.

Las opciones son:

#### - Número de entradas: opción LOOP

• ON: El segundo conector de entrada funciona como salida de loop, haciendo disponible la señal de entrada del primer conector para poder

| 001   | Dir CDC: 001 |  |
|-------|--------------|--|
| Z.Ind | Frecuencia   |  |
|       |              |  |

Russia (OIR)

South Africa

>>

Ireland

• Poland

Dir CDC: 001

Step2:166KHz

Frecuencia

►CONFIG.

Australia

utilizarla como señal de entrada para otro módulo. Los tres demoduladores A, B y C recibirán la misma señal.

> ►CONFIG LOOP: ON LNB: ABC SAT: A 17U

• OFF: Con esta opción se configura el segundo conector de entrada como una entrada independiente. El segundo conector proporcionará la señal a las entradas B y C. En este caso, se puede seleccionar en cual de las entradas se modificará la alimentación del LNB/DISEqC. Podrá ser bien para el demodulador A, bien para los demoduladores B y C.

| ۱. | CONFIC     | <b>ECONFLG</b> |
|----|------------|----------------|
| 17 | CONFIG     | LOOD. OPP      |
| 11 | AUDE: OFF  | LOOF. OFF      |
| 1  | VNR: U     | TUR: RC        |
| S  | SAT: - 17V | SAT: B 13V     |
| 1  |            |                |

- Alimentación de LNB: Permite seleccionar un satélite de entre cuatro posibles (A, B, C y D), mediante comandos DiSEqC en el caso de ser necesario (por ejemplo, salida de un multi-switch). El valor de alimentación del conversor LNB será: 0, 13V, 13V tono 22KHz, 17V o 17V tono 22KHz. El tono se representa en el mando con el símbolo "~". En el caso de alimentar el LNB a 0V, se deshabilita la selección de satélite.

# c. Menú medida de Temperatura

El siguiente menú proporciona una indicación de la **temperatura actual** de la unidad así como el máximo registrado. Es posible resetear el máximo pulsando la tecla  $\bullet$ .

| ►TEMP | ERATURA |
|-------|---------|
| Act:  | 04      |
| Max:  | 05      |
|       | •reset  |
|       |         |

Los márgenes de funcionamiento recomendados son los siguientes:

- Funcionamiento óptimo : 0-6
- Temperatura alta: 7-8
- Temperatura excesiva: 9-10

En caso de que el máximo registrado esté fuera del margen óptimo debería modificarse la instalación para intentar reducir la temperatura.

Si ha instalado los módulos MUX DVBS2-QAM/CO-FDM CI TWIN en un cofre ref. 5069 y la temperatura de alguno de los módulos esta fuera del margen óptimo de funcionamiento, se deberá instalar la unidad de ventilación ref. 5334. Para comprobar si este cambio es efectivo se puede resetear el máximo y comprobar su valor pasado un cierto tiempo.

#### d. Menú de Versiones

En este menú se muestran al usuario las versiones de firmware de la unidad y del modulador de QAM / COFDM.

> ►VERSION FW:2.02 Mod:2.00.30

#### e. Menú CAM

El multiplexor dispone de la posibilidad de utilizar un módulo de acceso condicional. El producto permite seleccionar en qué posición del *Transport stream* se coloca la CAM, y si ésta trabajará en un modo que denominaremos seguro.

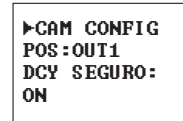

Las opciones son:

 POS (posición de la CAM): Podemos situar la CAM justo a la salida de alguno de los demoduladores, o posicionarla en el transporte multiplexado. En el primer caso desencriptamos sólo servicios de la entrada seleccionada, en el segundo desencriptaremos servicios de varias entradas con una CAM, siempre y cuando las capacidades de la CAM y de los sistemas de acceso condicional lo permitan.

Los valores posibles son:

- IN A: Sólo se podrán desencriptar servicios de la entrada A.
- IN B: Sólo se podrán desencriptar servicios de la entrada B.
- IN C: Sólo se podrán desencriptar servicios de la entrada C.
- **OUT1**: Podrán desencriptarse servicios de cualquiera de las entradas siempre que estén presentes en la salida 1, compartan el mismo sistema de acceso condicional y la CAM soporte el *baudrate* de salida modulado.
- FULL (solo ref. 564301): Podrán desencriptarse servicios de cualquiera de las entradas hacia cualquiera de las dos salidas, siempre que compartan el mismo sistema de acceso condicional y la CAM soporte hasta 8 Mbytes/seg de datos de entrada.
- DCY SEGURO: Las opciones aquí son ON (activado) y OFF (desactivado). Esta opción establece el comportamiento del módulo ante cambios en el transport stream de entrada.

Las CAMs profesionales tiene un número máximo de PIDs que se pueden desencriptar simultáneamente. Cabe la posibilidad de que se configure el módulo para desencriptar un número de servicios, que en su totalidad tengan un número de PIDs por debajo del máximo soportado por la CAM. Es muy común que el *transport stream* de entrada cambie, añadiendo PIDs de audio, video, otros... a alguno de los servicios. Como consecuencia el número de PIDs enviados a la CAM aumenta pudiendo superar el máximo permitido. Se han dado casos en los que una configuración que desencripta todos los servicios configurados, deje de funcionar debido a la saturación de la CAM.

 Modo seguro ON: El modo seguro fija como máximo número de PIDs por servicio que pueden ir a la CAM, los PIDs que el usuario configura cuando realiza una grabación.

A todo lo que llegue "nuevo" después, el módulo lo dejará pasar en estado ON, a no ser que sea un PID de un tipo conocido (audio o video) que sustituya a otro que desaparece del mismo tipo, en cuyo caso se pone al mismo valor que estaba el original.

En el primer caso, en el menú *e1. Menú PIDs*, el PID nuevo aparecerá a ON, pudiendo ponerlo el usuario a DCY si no satura la CAM. Una vez guardada esta nueva configuración, aumenta el número máximo de PIDs "seguros". Si desaparece de nuevo y vuelve a aparecer, este PID se pondrá siempre a DCY.

• Modo seguro OFF: Todos los PIDs que puedan aparecer "nuevos" en el transport stream de entrada, se ponen automáticamente al valor que tiene el servicio en el menú de servicios *e. Menú servicio.* Es responsabilidad del usuario si estos cambios provocan una saturación de la CAM.

# f. Menú interfaz de usuario CAM (MMI)

Este menú permite acceder a la interfaz de usuario del módulo de acceso condicional (CAM) para, por ejemplo, comprobar versiones o derechos de la tarjeta:

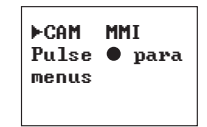

En caso de no tener conectado ningún módulo de acceso condicional (CAM) se mostrará el mensaje "CAM no disponible".

# g. Menú LCN

Este menú permite asignar a los servicios presentes en cada una de las dos salidas un número de canal lógico (LCN, *Logical Channnel Number*). Esta numeración permite, en determinados receptores compatibles, una ordenación automática de los servicios. Si se selecciona **0** como número de canal se entiende que no se quiere asignar ningún número de canal al servicio y se mostrará NO LCN.

| 1⊩LCN 1⁄3     | 2►LCN 3/4   |
|---------------|-------------|
| A. Fashion TV | B. Soyuz TV |
| N:0003        | NO LCN      |

En la parte superior de la pantalla se muestra el índice (orden) del servicio actual y el número total de servicios presentes en la salida. A continuación aparece la entrada (A o B) a la que pertenece el servicio y el nombre de dicho servicio y por último en la línea inferior de la pantalla el número de canal asignado.

Existen una serie de LCNs predefinidos para determinados servicios de satélite. En caso de que el servicio seleccionado sea uno de ellos, se mostrará el LCN predefinido en la parte izquierda, que será automáticamente asignado al servicio. En cualquier caso el usuario puede modificarlo si así lo desea. Será responsabilidad del usuario evitar configurar el mismo LCN para distintos servicios.

Cuando se detecte que el valor de LCN mostrado está asignado a más de un servicio se visualizará un símbolo de admiración (!) a la derecha del valor, para indicar al usuario que debe asignar otro valor.

# h. Menú remapeado de service\_ids

Este menú permite configurar, en cada una de las salidas, el valor del *service id* de salida para cada uno de los servicios configurados a ON/DCY. Utilizando esta opción es posible cambiar un servicio por otro anteriormente a OFF y mantener el mismo *service id*, permitiendo que un gran número de receptores detecten el cambio automáticamente sin que sea necesario volver a escanear.

| 1⊩SID 1/3     |
|---------------|
| A. Direct     |
| Start         |
| 10030 00001 1 |
|               |

En la parte superior de la pantalla se muestra el índice (orden) del servicio actual y el número total de servicios presentes en la salida. A continuación aparece la entrada de la que procede el servicio seguida del nombre de dicho servicio y por último en la línea inferior de la pantalla el número correspondiente con el *service id* original y el valor del service id en la salida.

Será responsabilidad del usuario evitar configurar el mismo SID para distintos servicios.

Cuando se detecte que el valor de SID mostrado está asignado a más de un servicio o es el valor **0** se visualizará un símbolo de admiración (!) a la derecha del valor, para indicar al usuario que debe cambiarlo.

# i. Menú Tipo LCN

No todos los receptores interpretan de la misma forma la información proporcionada de LCN (Logical Channel Number). Algunos países utilizan ciertas variaciones sobre la norma que deben aplicarse para que esta configuración funcione correctamente.

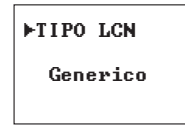

Los valores disponibles son: Generico, UK, Nordig.

# j. Menú Identificador de red

Es posible configurar el nombre de red que se introducirá en el canal de salida. Puesto que cada una de las entradas puede proceder de redes con nombres diferentes no se utiliza ninguno de estos valores en la salida y es el usuario el que podrá indicar el nombre deseado.

Por defecto la red se denominará "TELEVES".

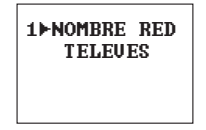

## k. Menú versiones de tablas PSI

En cada una de las dos salidas se permite configurar la versión de las tablas NIT y SDT. El usuario puede seleccionar un número de versión fijo entre 0 y 31 o bien "AUT", en cuyo caso la unidad gestiona automáticamente las versiones de tablas.

| RS. PSI   |
|-----------|
| NIT: 28   |
| SDT : AUT |
| EPG: ON   |
|           |

En este menú se puede configurar además la **opción de Full EPG**. Si se activa (Full EPG: ON) en la salida aparecerán las tablas EIT Schedule que haya en la entrada, por lo que la EPG será más completa. Por el contrario si se selecciona Full EPG a OFF únicamente aparecerá la información del evento actual y el siguiente (tablas EIT Present/Following).

**Nota:** La configuración de Full EPG se aplica a ambas salidas.

# I. Menú Idioma

El siguiente menú extendido permite seleccionar el **idioma de los menús** (español / inglés / italiano /alemán / francés):

| ►IDIOMA  |
|----------|
| Españo 1 |

Pulsando las teclas  $\blacktriangle$  y  $\blacktriangledown$  se cambia el idioma seleccionado.

# m. Menú parámetros por defecto

El último menú extendido permite volver a parámetros por defecto. Para ello se deberá mantener pulsada la tecla  $\bullet$ .

| PARAMET ROS  |
|--------------|
| POR DEFECTO  |
| Pulse 🔵 para |
| defecto      |

# 5.3. Grabación de parámetros

Una vez escogido el valor deseado en cualquiera de los menús (normal o extendido), para grabar los datos se pulsará la tecla durante aproximadamente 3 segundos. El display mostrará la siguiente indicación:

| Grabando los |
|--------------|
| Parametros y |
| Rearrancando |
| •••          |

Si se modifican los datos de configuración pero no se graban, se recupera la configuración anterior transcurridos unos 30 segundos, es decir, se anulan los cambios realizados.

Finalmente, los LEDs del mando programador indican las siguientes condiciones funcionamiento:

- A (Led izquierdo) = Calidad de señal de entrada suficiente (orientativo). Se apagará si el Link Margin es inferior a 1 dB.
- **B** (Led central ) = Enganche de las etapas de entrada DVB-S /DVB-S2.
- C (Led derecho) = Funcionamiento correcto de las salidas.

Los LEDs encendidos señalan funcionamiento correcto de ambas entradas o salidas.

**Nota:** El led C se apagará si no se consigue desembrollar alguno de los servicios configurados a DCY o si se produce desbordamiento de alguna de las salidas. 6. - Control del dispositivo

Esta versión de los módulos permiten la configuración y monitorización desde un PC, tanto de forma local como remota.

# a. Control local

Es necesario disponer del programa "Gestión de Cabeceras" (v2.14.60 o superior) y de un cable especial (proporcionado con dicho programa) que conecta un puerto serie de PC al conector "PRGM" del MUX DVBS2\_QAM/COFDM CI TWIN T-0X. Desde el programa se pueden configurar y leer todos los parámetros de funcionamiento, así como monitorizar el correcto funcionamiento del dispositivo..

# **b.** Control remoto

Es necesario disponer de un módulo de Control de Cabecera (ref. 5559 ó 555911) que incluye el programa mencionado anteriormente.

Una vez establecida la comunicación con el control de cabecera se podrá acceder a todos los dispositivos controlables que se hayan instalado en la cabecera. En este caso es indispensable que cada elemento esté programado con una dirección de dispositivo distinta entre 1 y 254. Televes

25

Esquema de menús

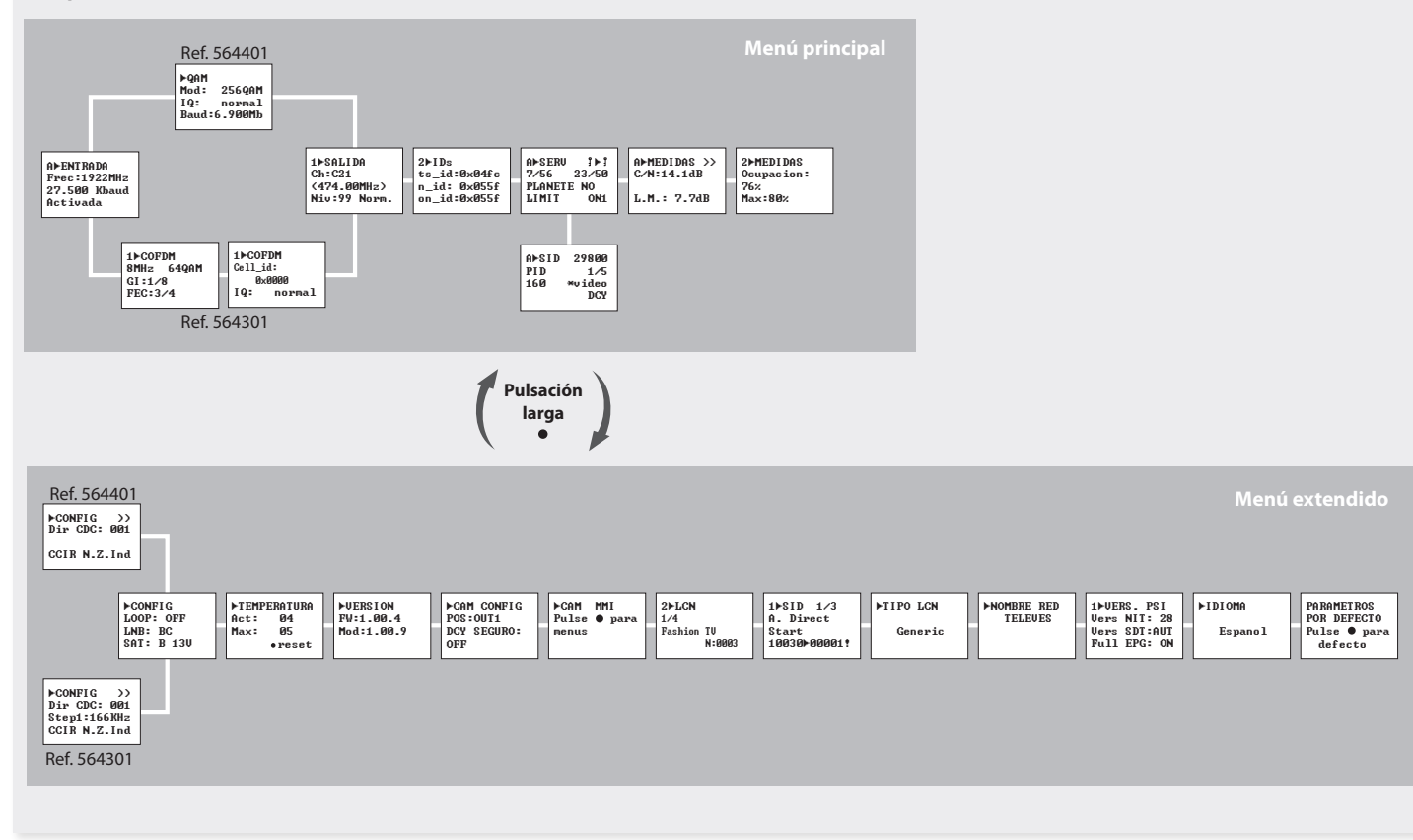

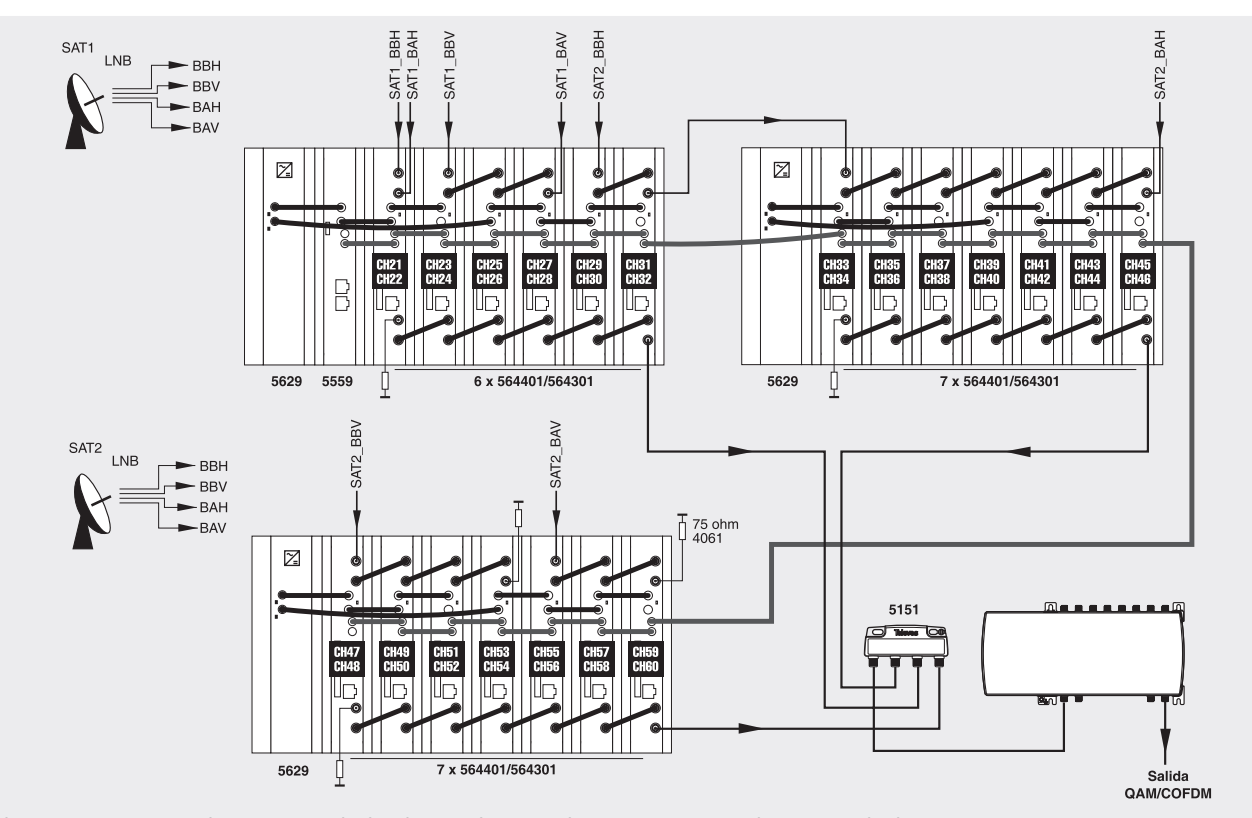

En la ilustración se muestra el montaje para la distribución de 40 canales COFDM/QAM mediante 20 multiplexores COFDM/QAM Twin.

27

# 8. Normas para montaje en rack (máx. 49 MUX CIT-0X - 7 subracks de 5u. de altura - 8,7")

# 8.1. Instalación del rack con ventilación

Para favorecer la renovación y circulación del aire en el interior del rack, reduciendo de esta manera la temperatura de las unidades y mejorando por ello sus prestaciones, se recomienda colocar 2 unidades de ventilación de 25W de potencia, sobre todo cuando el rack con el MUX DVBS2\_QAM/ COFDM CI Twin T-0X se encuentre en ambientes cálidos, superiores a 45°C. Estos ventiladores irán colocados en una bandeja atornillada en la parte superior del Rack, fig. 1 y 2. De esta manera, los ventiladores harán circular entre los módulo el aire fresco que entra por la parte inferior del armario (fig.3), y lo expulsarán a través de la rendija (de unos 3 a 5 cm) que hay en su parte superior.

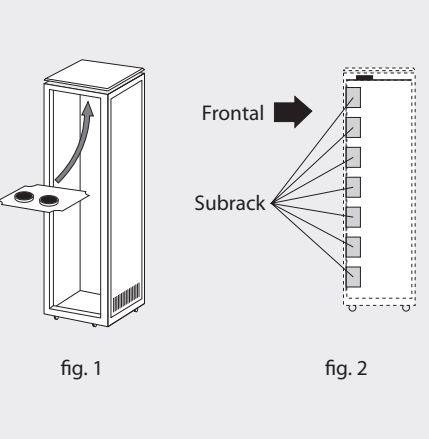

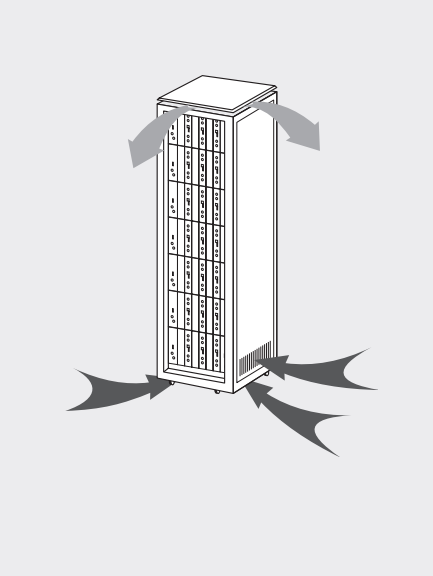

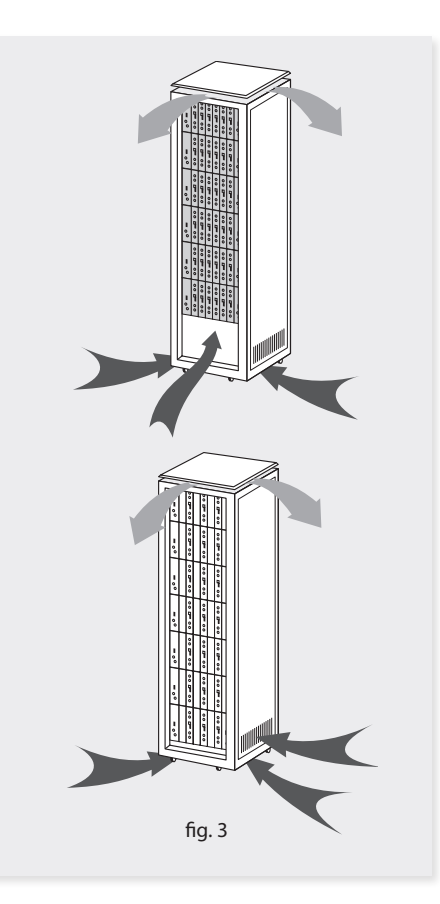

Televes

29

Es muy importante que este ciclo discurra correctamente, debiendo evitarse:

- Abrir las puertas laterales, ya que provocaría que los ventiladores aspiren el aire del exterior en lugar de aspirar el aire del interior.
- Colocar objetos junto al rack que taponen las entradas y salidas de aire.
- En los casos en que el rack no este completo, se deben colocar los subracks de arriba a abajo sin dejar huecos en el medio, fig 4.

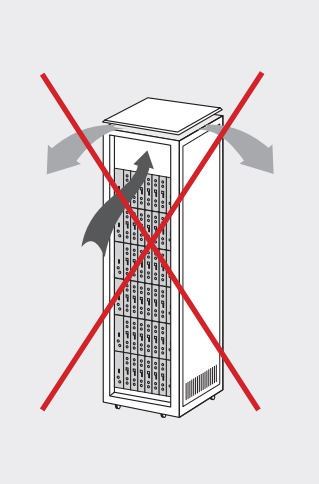

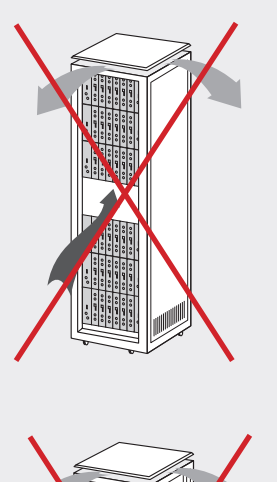

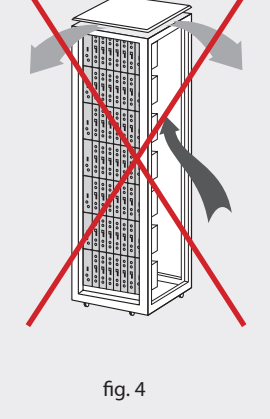

# 8.2. Instalación del rack sin ventilación

Para la instalación de las unidades en racks sin ventilación, cuando el rack se encuentra en lugares con temperatura ambiente alrededor de los 45°C, se recomienda colocar el Rack completamente abierto, es decir, prescindiendo de sus puertas laterales para favorecer la ventilación de las unidades, fig. 5.

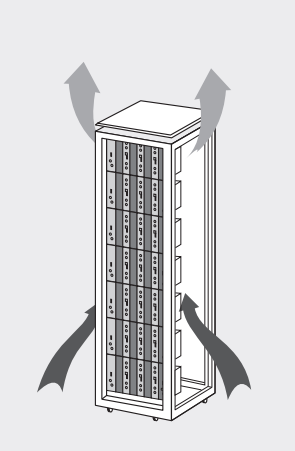

fig. 5

# 9. Normas para montaje en cofre

#### IMPORTANTE

El esquema de ventilación recomendado es el de la figura tanto en caso de disposición horizontal como vertical de los cofres.

La temperatura máxima en las proximidades del cofre situado a mayor altura no debe ser superior a 45°C, tanto si la disposición de los cofres es horizontal como vertical.

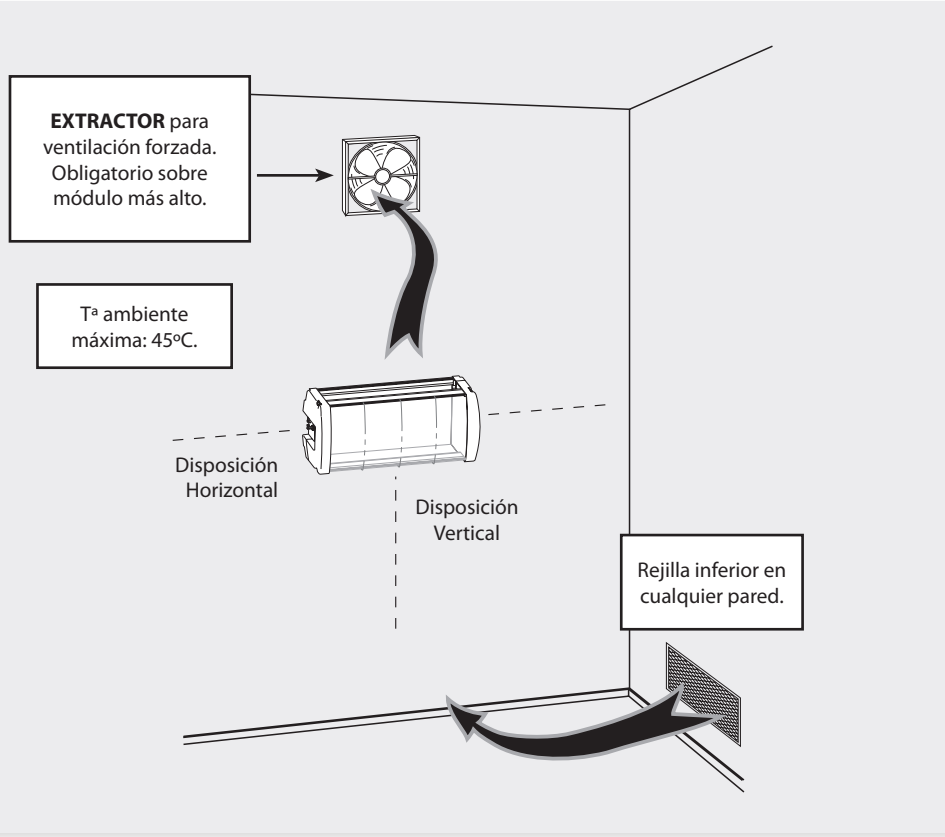

**Televes** 

31

#### **IMPORTANTE**

Se recomienda situar los cofres en horizontal, colocándolos a la menor altura posible.

En caso de no poder utilizar la colocación horizontal, se empleará la colocación vertical.

Se respetarán las distancias de seguridad indicadas en los esquemas adjuntos.

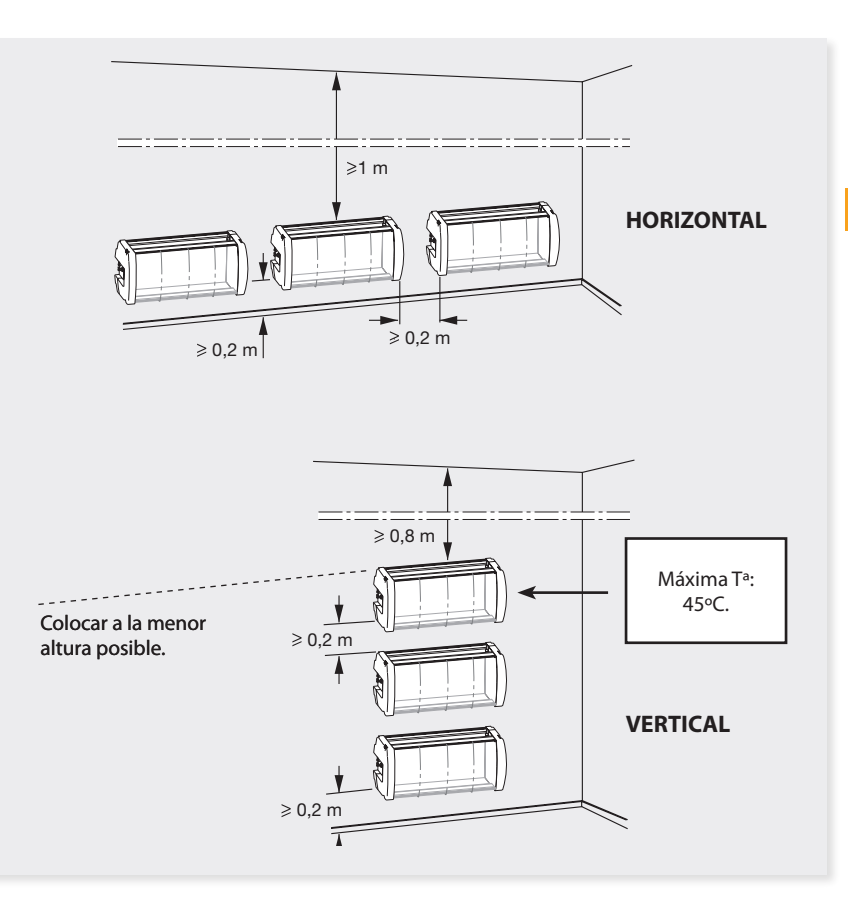

# European technology Made in \* EU rope